# 계절학기 수강신청 모바일 사용방법 안내

# 교 육 지 원 처

## 1. 수강신청 앱 다운로드 및 설치 방법

- 가. 앱스토어를 통하여 설치하기(아이폰, 아이패드)
- 나. Play스토어를 통하여 설치하기(안드로이드)
- 다. "신라대학교"를 검색하여 "신라대학교 수강신청" 어플을 설치
- 라. 스토어에서 최신 버전 승인 전에 설치한 어플은 최신 버전으로 업그레이드하여 최신 버전으로 유지
- ※ 아이폰(아이패드), 안드로이드OS를 사용하는 폰 및 태블릿 PC에서 이용이 가능
- ※ 동일한 학번으로 동시에 두 군데 이상의 기기에서 스마트수강신청으로 로그인 했을 경우 마지막으로 로그인 한 사용자만 사용 가능 (인터넷과 모바일수강신청 동시사용 불가)

## 2. 수강신청 로그인 및 환경 설정

#### 가. 실행 및 로그인

"ID, PASSWORD" 입력

| "Saved ID" 체크박스 선택                                                 |
|--------------------------------------------------------------------|
| G @ 2 2 4 2 4 2 4 2 4 2 4 2 4 2 4 2 4 2 4                          |
| 재학생 - 계절학기 🔹                                                       |
| 학변(ID)                                                             |
| 비밀번호(password)                                                     |
| Saved ID                                                           |
| <b>Log-in</b><br>COPYRIGHT(c) 2018 לیکارانیکی ALL RIGHTS RESERVED. |
|                                                                    |

계절학기일 경우 "재학생-계절학기"를 선택합니다.

#### 나. 메뉴구성, 공지사항 및 환경설정

메인 메뉴

공지사항을 확인

메인페이지 우측 상단 "환경설정"선택 "버전확인, 로그아웃, 초기화,

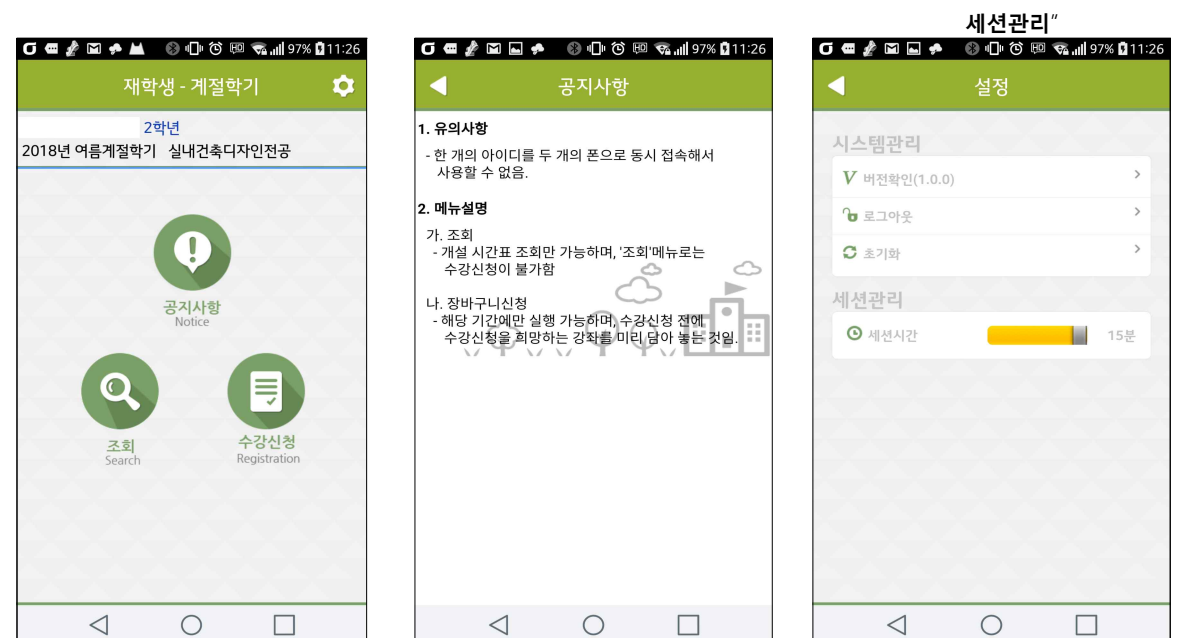

## 3. 조회

#### ■ 개설강좌내역 : 해당 학기의 개설과목을 조회할 수 있습니다.

| 개설과목 조                     | 호회 - 이수-     | 구분              |        | 개설과목                                                               |
|----------------------------|--------------|-----------------|--------|--------------------------------------------------------------------|
| <b>6 ⊂ ∦</b> ⊠ <b>⊳</b> ≠  | ● ® © © ®    | 😪 📶 97% 🖸 11:26 |        | б 🖷 🚀 🖬 🛛                                                          |
|                            | 조회           |                 |        | 4                                                                  |
| 관정 지수강<br>Category Re-take |              |                 | #      | <mark>10269-01</mark> ~<br>교필   시수: 2   <sup>1</sup><br>월2,3(인105) |
| # 1.기초필수교영                 | 걍            |                 | -      | <mark>10269-02</mark><br>교필   시수: 2   1<br>월2,3(국552)              |
| # 2.선택교양                   |              |                 |        | <mark>10275-01 《</mark><br>교필   시수: 2   <sup>1</sup><br>월5,6(종212) |
| # 3.전공                     |              |                 | н<br>ж | 10284-01 5<br>교필   시수: 4   1                                       |
| # 4.교직                     |              |                 | C<br>Z | 10286-01 S                                                         |
| # 5.자유강좌                   |              |                 | =      | 월2,3(국215) 월                                                       |
| # 6.공학인증                   |              |                 | п<br>8 | 교필   시수: 4   1<br>월2,3(국211) 월                                     |
| 개설강좌<br>조회                 | 예비수강<br>내역조회 | 수강신청<br>내역      |        | 10312-02                                                           |
| $\triangleleft$            | 0            |                 |        | $\triangleleft$                                                    |

| 개설과                                             | 목 조회 -                                                    | 상세선택                      | 택                   |
|-------------------------------------------------|-----------------------------------------------------------|---------------------------|---------------------|
| σ 🖷 🥻 🖬                                         | 1 🖬 🗭 🛞 (                                                 | 0 10 10 🕫                 | <b> 97% 🖬</b> 11:26 |
|                                                 | 조                                                         | 회                         |                     |
| <mark>10269-0</mark><br>교필   시수:<br>월2,3(인105   | 실무컴퓨터<br>2   학점: 2   김유리<br>5)                            | 4                         |                     |
| <mark>10269-0</mark> 2<br>교필   시수:<br>월2,3(국552 | 2 실무컴퓨터<br>2   학점: 2   김지연<br>2)                          | <u>Ħ</u>                  |                     |
| 10275-01<br>교필   시수:<br>월5,6(종212               | <b>언어와표현</b><br>2   학점: 2   이병철<br>2)                     | 201                       |                     |
| <mark>10284-0</mark><br>교필   시수:<br>월2,3(국210   | SEP  (대학 <sup>(</sup><br>4 학점: 4 하명호<br>)) 월4,5(국210)     | 경어 I)<br><sup>호 외</sup>   |                     |
| <mark>10286-0</mark><br>교필   시수:<br>월2,3(국215   | SJP  (대학 <sup>(</sup><br>4   학점: 4   김세력<br>5) 월4,5(국216) | 일본어 I)<br><sup>변 외</sup>  |                     |
| <mark>10312-0</mark><br>교필   시수:<br>월2,3(국211   | SEP II(대학<br>4 학점: 4 하명호<br>I) 월4,5(국225)                 | '영어 II)<br><sup>호 외</sup> |                     |
| <mark>10312-0</mark> 2<br>교필   시수:<br>월2,3(국212 | 2 SEP II(대학<br>4   학점: 4   하명호<br>2) 월4,5(국225)           | 영어 II)<br><sup>호 외</sup>  |                     |
| 4                                               | $\triangleleft$ (                                         | $\supset$                 |                     |
|                                                 |                                                           |                           |                     |

## 4. 수강신청

- 가. 개설강좌 조회 및 수강신청
  - 개설과목 조회 > 수강신청

| 개설과목 상세 조회 및 신청                                                              |         |
|------------------------------------------------------------------------------|---------|
| 🖸 🖷 🏄 🖬 🖿 🐢 🛛 🕄 🕕 🕲 📼 🦡 📶 98%                                                | 5 11:29 |
| < 수강신청                                                                       |         |
| <mark>20915-01 인간관계와 커뮤니케이션</mark><br>교선   시수: 2   학점: 2   이정민<br>월4.5(국425) | ✓<br>신청 |
| 20959-01 웰빙과 친환경 식생활(사이버<br>교선   시수: 2   학점: 2   김미향<br>월8.9(상312)           | )<br>신청 |
| 21031-01 중국문화의이해 (사이버)<br>교선   시수: 2   학점: 2   김형근<br>월5.6(상417)             | ✓<br>신청 |
| <mark>21117-01 글로벌비즈니스의 이해</mark><br>교선   시수: 2   학점: 2   윤성민<br>월5.6(국424)  | ✓<br>신청 |
| <mark>21117-02 글로벌비즈니스의 이해</mark><br>교선   시수: 2   학점: 2   신군재<br>월2,3(상520)  | 신청      |
| <mark>21243-01 행복학개론(사이버)</mark><br>교선   시수: 2   학점: 2   정상모<br>월7,8(인529)   | ✓<br>신청 |
| <mark>21256-01</mark> SEP IV<br>교선   시수: 2   학점: 2   김미영<br>월4.5(종214)       | ✓<br>신청 |
|                                                                              |         |

기타과목 수강신청

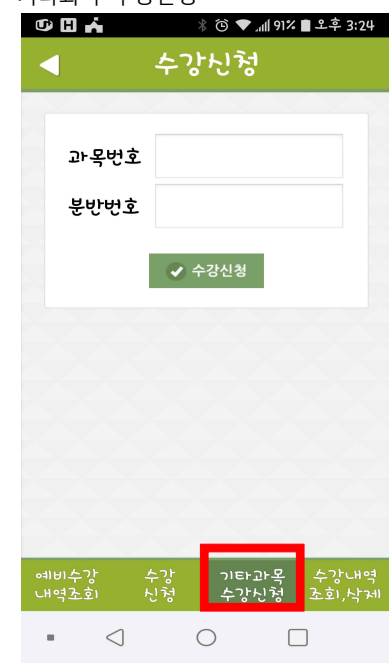

#### 개설과목 조회 > 재수강신청

| 재수강 고                                    | 바목 조회                              |                        |                | 재수경                          |
|------------------------------------------|------------------------------------|------------------------|----------------|------------------------------|
| ulikt 🗢                                  | 오후                                 | 3:50                   | <b>ð</b> 45% 🔲 | ull KT                       |
|                                          | 수강                                 | 신청                     |                |                              |
| 과정<br>Category Re-tal                    | ie e                               |                        |                | 교정<br>Category               |
| <mark>10139</mark> SEP I<br>2016-1   1학년 | <b>(대학영어 I)</b><br>년   교필   10139  | 3학점   D                | Q              | <mark>10139</mark><br>2016-1 |
| <mark>21189</mark> 2D디:<br>2016-1   1학년  | <b>지털테크닉</b><br>1   교선   21189     | 3학점   C+               |                | 10284<br>하명호                 |
| <mark>21292 현대사</mark><br>2016-1   1학년   | <b>사회의 이해(사이</b><br>한   교선   21292 | <b>버)</b><br>  2학점   F |                | 21189<br>2016-1              |
| <b>10270 실무</b><br>2016-2   1학년          | <b>컴퓨터</b><br>년   교필   10270       | 2학점   C+               | 9              | 21292<br>2016-1              |
| <mark>20687 부산</mark><br>2016-2   1학년    | <b>의 하루</b><br>현   교선   2068]      | 7   2학점   C            |                | 10270<br>2016-2              |
| <mark>21190</mark> 3DC)<br>2016-2   1학년  | <b>지털테크닉</b><br>한   교선   21190     | 3학점   C+               |                | <mark>20687</mark><br>2016-2 |
| <mark>21295</mark> 해외취<br>2016-2   1학년   | <b>취업과 창업(사이</b><br>한   교선   21295 | <b>버)</b><br> 2학점 D    |                | 21190<br>2016-2              |
| 5D014 표현                                 | 기법                                 |                        |                | 21295                        |
| 예비수강                                     | 수강                                 | 기타과목                   | 수강내역           | 예비=                          |

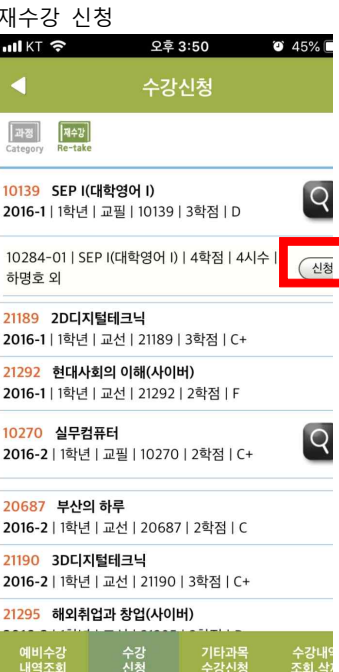

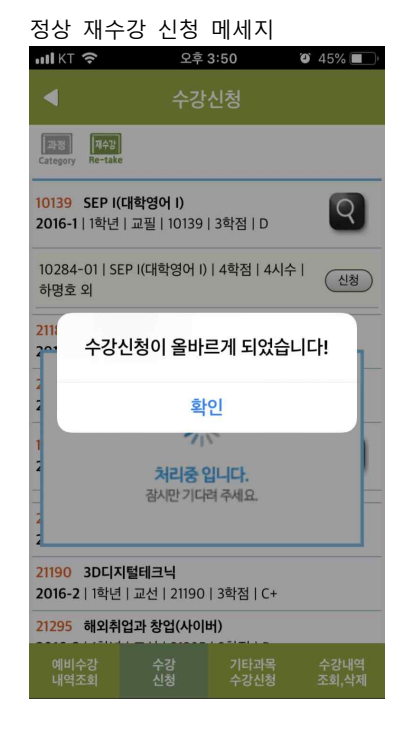

#### 나. 수강신청 결과 알림

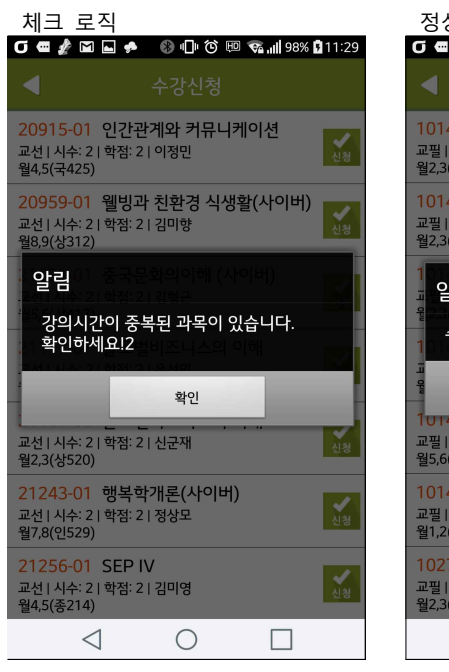

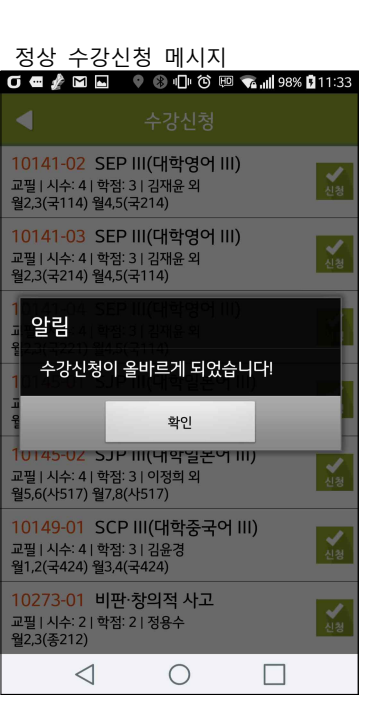

#### 다. 수강신청 내역 조회 및 삭제

수강신청 내역 조회

교필|2학점|정용수 월2,3(종212)

자선|1학점|미정

 $\triangleleft$ 

0

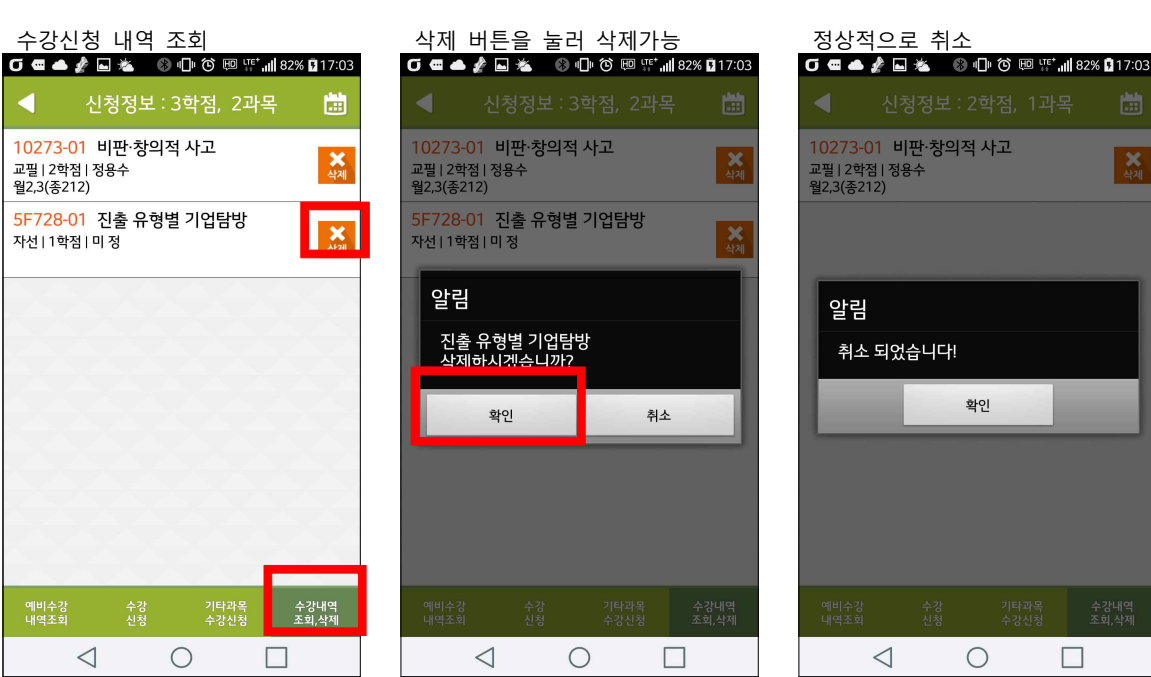

# 5. 시간표 조회

#### : 수강신청 내역에서 시간표를 조회할 수 있습니다.

SAT

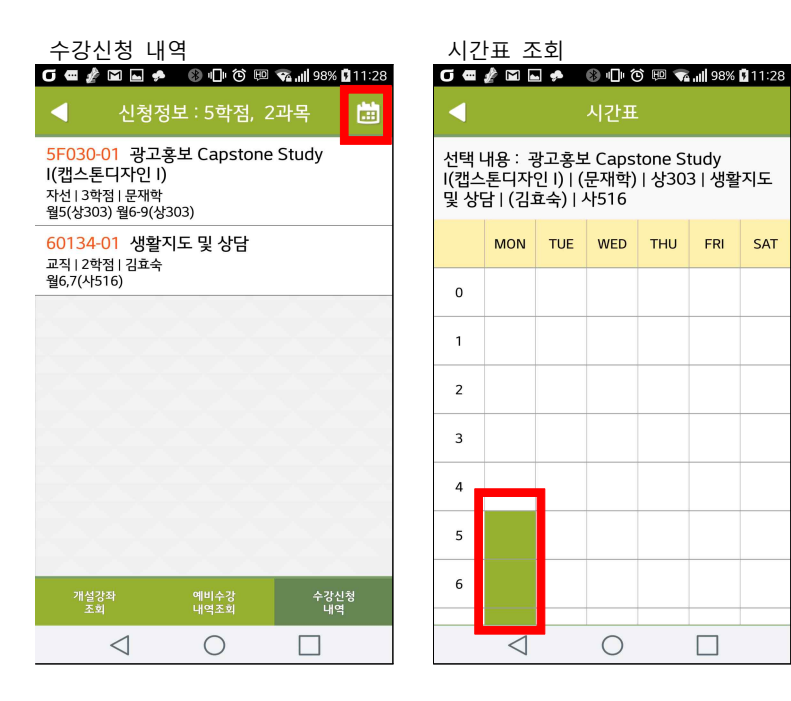